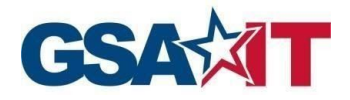

## **Trademark Acknowledgement**

All trademarks, registered trademarks, or service marks belong to their respective holders. Use of a term in this document should not be regarded as affecting the validity of any trademark or service mark. Any information or technology described herein that is the intellectual property of the trademark's holder may not be duplicated, disseminated, or used without the specific permission of the property owner. The authors disclaim any proprietary interest in trademarks and trade names other than their own trademarks and trade names.

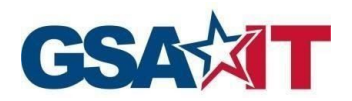

# **Table of Content**

| 1 FAS ID Authentication Registration Steps                  | 3  |
|-------------------------------------------------------------|----|
| 2 FAS ID Authentication Activation Steps                    | 6  |
| 3 Contractor Login Steps                                    | 15 |
| 4 FAS ID Authentication Account Forgot/Reset Password Steps | 18 |
| 5 Abbreviations, Acronyms, and Definitions                  | 23 |

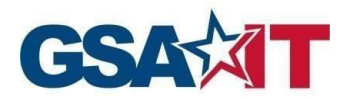

FAS SRP Multi-Factor Author

SIN CLIN User Guide 🚣

ation User Gu

do 🚽

All new users for GSA FAS Sales Reporting Portal are required to register for FAS ID.

# **1 FAS ID Authentication Registration Steps**

**Step 1**: Navigate to the FAS SRP home page at <u>https://srp.fas.gsa.gov</u> and select the **Register** button to complete your registration process

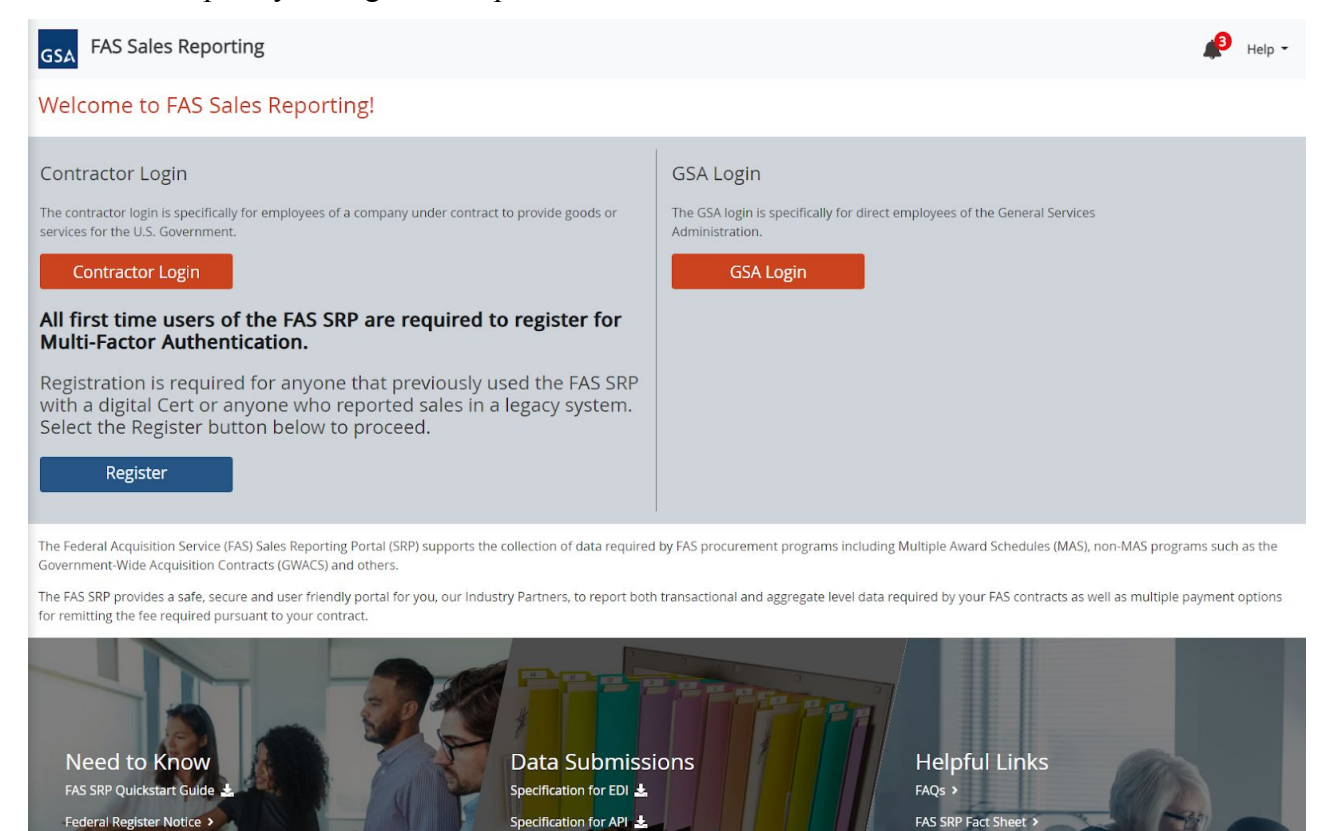

FAS SRP Excel Template

Specification for Upload (.csv) 🛓

Vendor Support Center

eOffer/eMod >

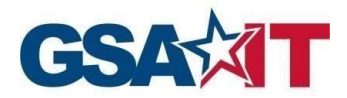

Step 2: Enter your first name, last name, and email, then click Submit

*Note*: your email address must be listed correctly in at least one of the following contract point of contact fields to gain access: **Contract Admin, IFF POC, Authorized Negotiator** 

| Go Back To Home Page | FAS SRP Registration Pre-Verification                                 |  |
|----------------------|-----------------------------------------------------------------------|--|
|                      | First Name *                                                          |  |
|                      | Middle Name                                                           |  |
|                      | Last Name *                                                           |  |
|                      | Email *<br>example@example.com                                        |  |
|                      | Submit                                                                |  |
|                      |                                                                       |  |
|                      | About Us   Privacy & Security Notice   Accessibility Statement   FOIA |  |

**Step 3**: If your credentials are successfully verified, you will be redirected to a success page with details of the next steps to activate your FAS ID

| GSA PRE-VERIFICATION |                                                                                                    |
|----------------------|----------------------------------------------------------------------------------------------------|
| Go Back To Home Page | FAS SRP Registration Pre-Verification                                                                                           |
|                      | SUCCESS<br>Your account has successfully been initiated. You will receive an activation link with additional<br>instructions to |
|                      | About Us   Privacy & Security Notice   Accessibility Statement   FOIA                                                           |

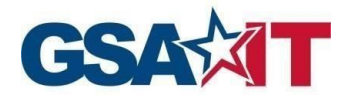

*Note*: The system will display error messages in the following scenarios:

1. Your email is not listed in at least one of the contract fields: Contract Admin, IFF POC, or Authorized Negotiator. Please contact your GSA contracting officer for assistance in resolving this issue

| MFA<br>GSA PRE-VERIFICATION |                                                                                                    |
|-----------------------------|----------------------------------------------------------------------------------------------------|
| Go Back To Home Page        |                                                                                                    |
|                             | FAS SRP Registration Pre-Verification                                                                                                    |
|                             |                                                                                                    |
|                             | FAILED ×                                                                                                    |
|                             | We did not find any contracts containing the email address john.doe@example.com. Gaining access into the FAS SRP<br>requires that your email address be listed in at least one of the following fields: Contract Admin, IFF POC, or Authorized<br>Negotiator. Please contact your designated contract Authorized Negotiator or GSA Contracting Officer for further assistance. |
|                             | First Name *<br>John                                                                                                    |
|                             | Midde Name                                                                                                    |
|                             | Last Name * Doe                                                                                                    |
|                             | Email*                                                                                                    |
|                             | John.doe@example.com<br>example@example.com                                                                                                    |
|                             | Submit                                                                                                    |

2. Your account is already registered. Please click **Contractor Login** from the FAS SRP home page

| GSA PRE-VERIFICATION |                                                                            |   |
|----------------------|----------------------------------------------------------------------------|---|
| Go Back To Home Page |                                                                            |   |
|                      | FAS SRP Registration Pre-Verification                                      |   |
|                      | FAILED                                                                     | × |
|                      | An account already exists for email a ggmail.com. Please try to login here |   |
|                      | PristName *                                                                |   |
|                      | Middle Name                                                                |   |
|                      | Last Name *                                                                |   |
|                      |                                                                            | - |
|                      | example@example.com                                                        |   |
|                      | Submit                                                                     |   |
|                      |                                                                            |   |
|                      |                                                                            |   |
|                      | About Us   Privacy & Security Notice   Accessibility Statement   FOIA      |   |
|                      |                                                                            |   |

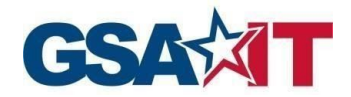

## 2 FAS ID Activation Steps

**Step 1**: Proceed to your email inbox and look for an email from <u>MFA-No-Reply+noreply@gsa.gov</u> with a subject of "Welcome to Multi-Factor Authentication!". Please click on the **Activate Your Account** button

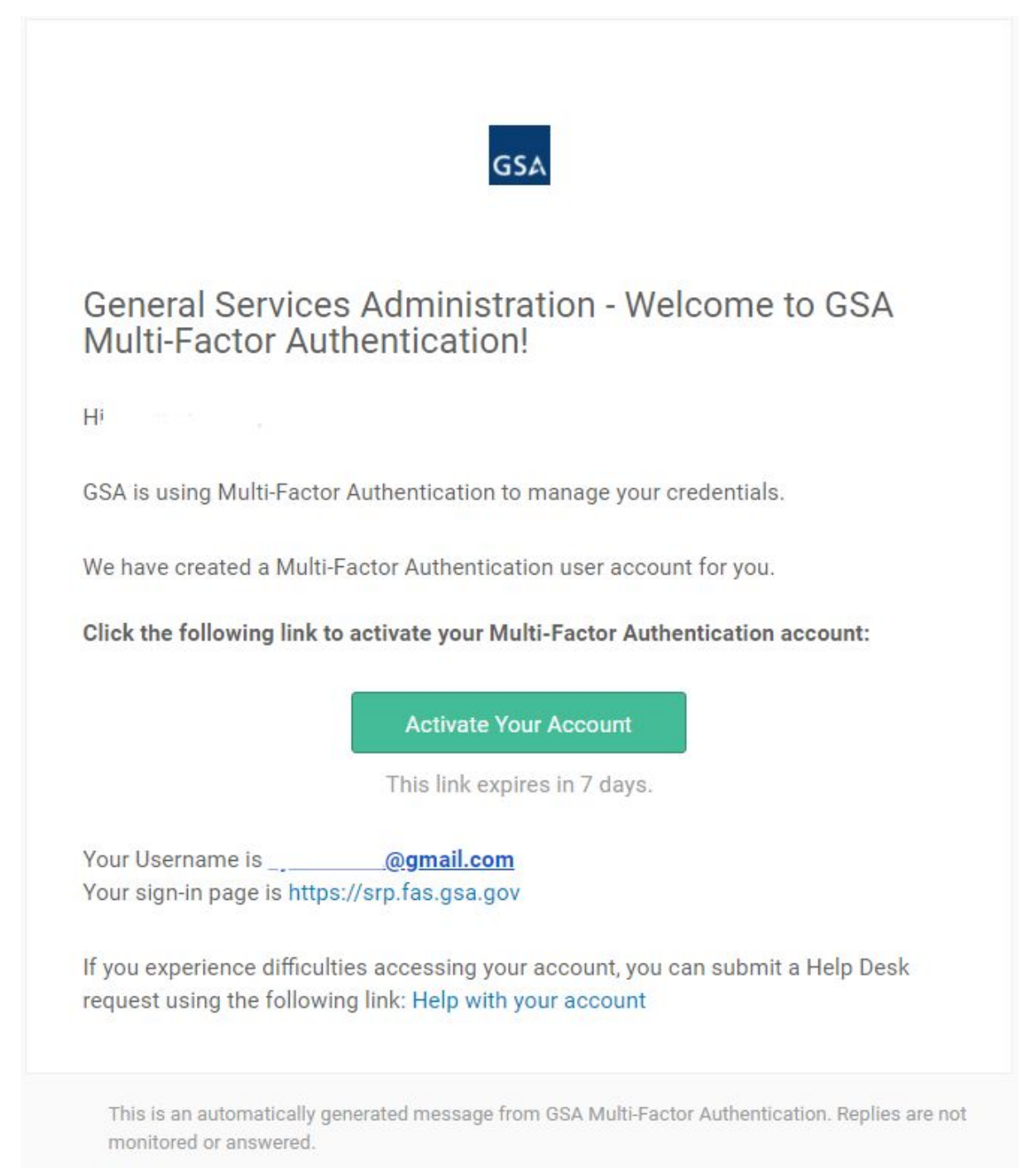

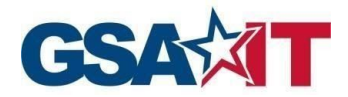

Step 2: Enter and confirm your password

Step 3: Select and answer a security question. This answer will be used to recover your account.

Step 4: Select a Security Image

#### Step 5: Click on Create My Account

|   | Enter new pactword                                                                                                    |
|---|----------------------------------------------------------------------------------------------------|
|   |                                                                                                    |
|   | Paseword regularements:                                                                                                    |
|   | At least 12 characters                                                                                                    |
|   | A lowercase letter                                                                                                    |
|   | An uppercase letter                                                                                                    |
|   | A number                                                                                                    |
|   | A symbol     No parts of your upprisme                                                                                                    |
|   | Does not include your first name                                                                                                    |
|   | Does not include your last name                                                                                                    |
|   | Your password cannot be any of your last 24 passwords                                                                                                    |
|   | Repeat new password                                                                                                    |
|   |                                                                                                    |
|   |                                                                                                    |
|   |                                                                                                    |
| • | Choose a forgot password question                                                                                                    |
|   | What is the food you least liked as a child?                                                                                                    |
|   | Answer                                                                                                    |
|   | pickles                                                                                                    |
|   |                                                                                                    |
|   | Click a picture to choose a security image<br>Your security image gives you additional assurance that you are logging<br>Into Okta, and not a fraudulent website.                                                                                                    |
|   | Click a picture to choose a security image         Your security image gives you additional assurance that you are logging into Okta, and not a fraudulent website.         Image: Image: |
|   | Click a picture to choose a security image         Your security image gives you additional assurance that you are logging         Image: Security image         Image: Security image                                                                                                    |

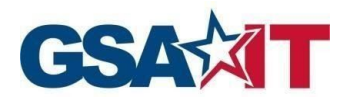

**Step 6:** Set up your multi-factor authentication method. This will be the method in which you will receive your one-time code each time you log in to FAS SRP. Please review the choices carefully and click **Setup** for your preferred MFA method

**Please note:** If you choose the *Google Authenticator* option, please ensure that you have the mobile app for *Google Authenticator* installed on your mobile device. This option will ask you to scan a QR code to add the account to your *Google Authenticator* app so you can complete activation and receive your MFA code.

| Connecting to 🙆<br>Sign-in with your General Services Administration account to<br>access FAS SRP SPA |                                                                                                    |  |
|----------------------------------------------------------------------------------------------------|----------------------------------------------------------------------------------------------------|--|
|                                                                                                    |                                                                                                    |  |
|                                                                                                    | GSA                                                                                                    |  |
|                                                                                                    |                                                                                                    |  |
| Se                                                                                                    | et up multifactor authentication                                                                                     |  |
| Y<br>authe<br>secu                                                                                    | our company requires multifactor<br>ntication to add an additional layer of<br>urity when signing in to your account |  |
| ¢                                                                                                    | Google Authenticator<br>Enter single-use code from the<br>mobile app.<br>Setup                                       |  |
| SMS                                                                                                   | SMS Authentication<br>Enter a single-use code sent to your<br>mobile phone.<br>Setup                                 |  |
| ۲                                                                                                    | Voice Call Authentication<br>Use a phone to authenticate by<br>following voice instructions.<br>Setup                |  |
|                                                                                                    | Email Authentication<br>Enter a verification code sent to your<br>email.<br>Setup                                    |  |
|                                                                                                    |                                                                                                    |  |

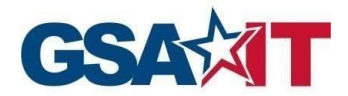

## 2.1 Email Authentication Multi-Factor Method

| Se                  | et up Email Authentication         |  |
|---------------------|------------------------------------|--|
| Send a ve<br>email. | rification code to your registered |  |
|                     | Send me the code                   |  |
| Back to fac         | ctor list                          |  |

Step 7: Click Send me the code to receive the One Time Passcode (OTP)

**Step 8:** Once you select the **Send me the Code** button, you will receive an email with the One Time Passcode (OTP)

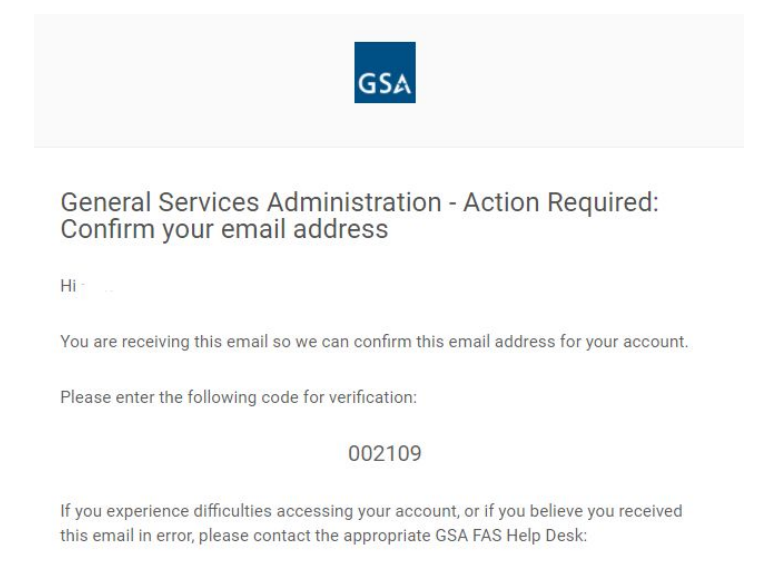

Step 9: Enter the One Time Passcode (OTP) and click Finish

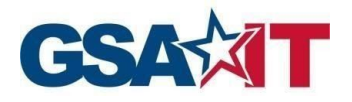

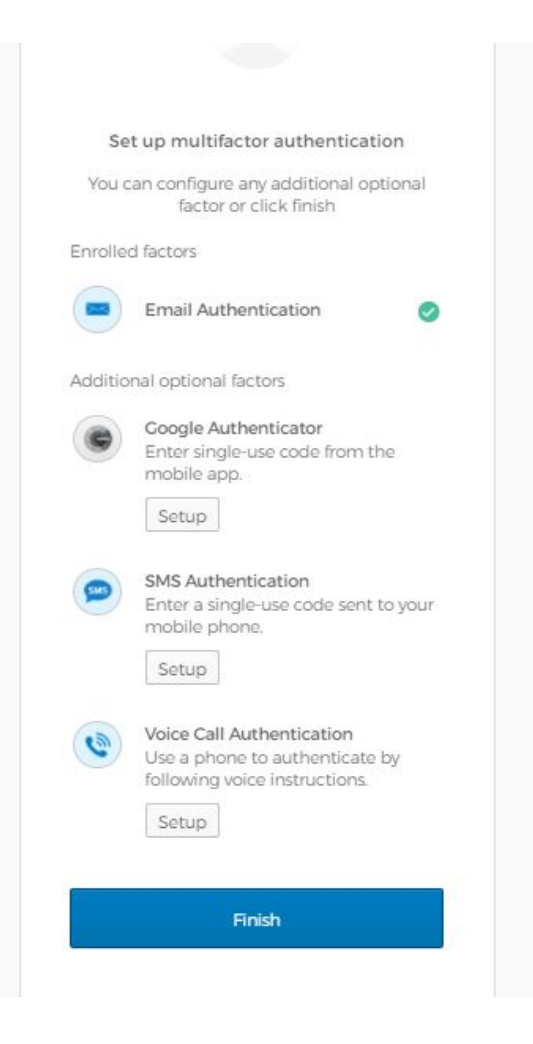

**Step 10**: You will successfully be logged in to your FAS ID Account and redirected to the FAS SRP Home Page

## 2.2 SMS and Voice Multi-Factor Methods

**Step 7**: If you choose to utilize either SMS or Voice Authentication, you will be prompted to enter in your 10-digit phone number, including the area code. Once you do, click **Send me the Code.** If you choose SMS, you will receive a code in the form of a text message, and if you choose Voice, you will receive a phone call with the code spoken to you. Both will be from random phone numbers that you cannot reply or call back.

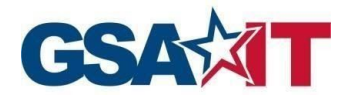

|              | GSA                       |  |
|--------------|---------------------------|--|
|              |                           |  |
|              | Set up SMS Authentication |  |
| Enter you    | ır 10-Digit mobile number |  |
|              |                           |  |
|              |                           |  |
|              | Send me the code          |  |
| 0250 - 17000 |                           |  |

**Step 8**: On the next screen, enter in the code that was texted or given to you over the phone, and click **Verify** 

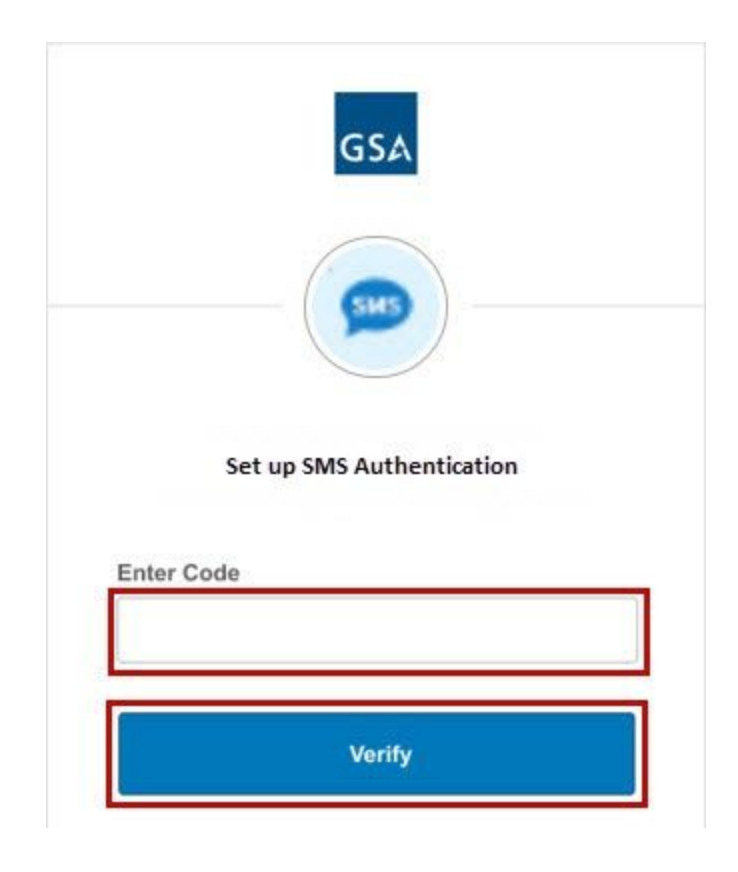

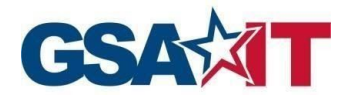

### 2.3 Google Authenticator Multi-Factor Method

**Step 7**: When you get to the *Setup Google Authenticator* page, simply select the radio button for the device type you currently have for your phone. Make sure you have the Google Authenticator app on your phone already, or you can download the Google Authenticator app from your phone's app store. Once you have the app, click **Next** 

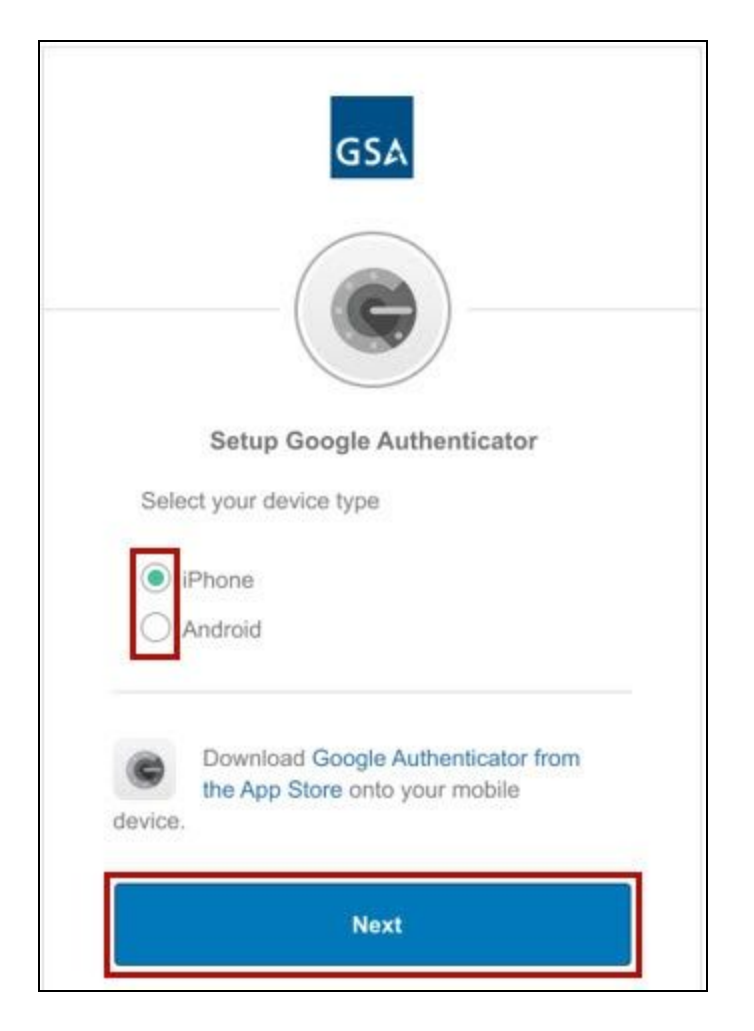

**Step 8**: On the next page, you will see a QR Code. Open the *Google Authenticator* app on your phone and scan the QR Code by pressing the + button. You will then receive a 6 digit code that updates automatically every 30 seconds. You can determine how much time is remaining by the small circle next to the code. Once your code is active, you can click **Next** 

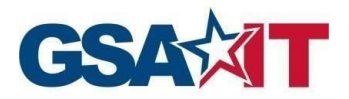

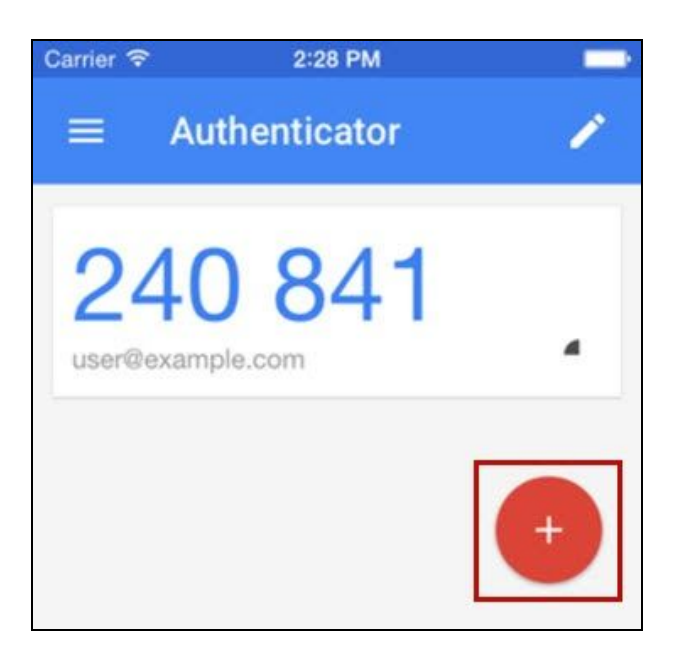

| GSA                                                                                 |  |
|-------------------------------------------------------------------------------------|--|
| Setup Google Authenticator<br>Scan barcode                                          |  |
| Launch Google<br>Authenticator, tap the<br>"+" icon, then select<br>"Scan barcode". |  |
| Next                                                                                |  |

**Step 9**: Enter in the current 6 digit code from your phone into the box on the next page, and click **Verify** 

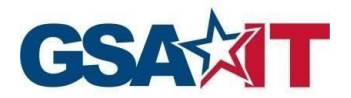

|    | GSA<br>GSA<br>Setup Google Authenticator              |
|----|-------------------------------------------------------|
| En | Enter code displayed from the application<br>ter Code |
|    |                                                       |

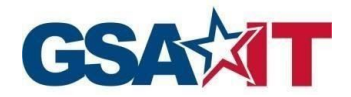

## **3 Contractor Login Steps**

**Step 1**: After successfully completing the FAS ID registration process. All future access will be performed by clicking on **Contractor Login** from the FAS SRP Home Page

| GSA FAS Sales Reporting                                                                                                    |                                                                                                    | ß         | Help 👻   |
|----------------------------------------------------------------------------------------------------|----------------------------------------------------------------------------------------------------|-----------|----------|
| Welcome to FAS Sales Reporting!                                                                                                    |                                                                                                    |           |          |
| Contractor Login The contractor login is specifically for employees of a company under contract to provide goods or services for the U.S. Government. Contractor Login All first time users of the FAS SRP are required to register for Multi-Factor Authentication. Registration is required for anyone that previously used the FAS SRP with a digital Cert or anyone who reported sales in a legacy system. Select the Register button below to proceed. | GSA Login<br>The GSA login is specifically for direct employees of the General Services<br>Administration.<br>GSA Login |           |          |
| Register The Federal Acquisition Service (FAS) Sales Reporting Portal (SRP) supports the collection of MAS programs such as the Government-Wide Acquisition Contracts (GWACS) and others.                                                                                                    | data required by FAS procurement programs including Multiple Award Schedu                                               | ules (MAS | S), non- |
| The FAS SRP provides a safe, secure and user friendly portal for you, our Industry Partners,<br>as multiple payment options for remitting the fee required pursuant to your contract.                                                                                                    | to report both transactional and aggregate level data required by your FAS cor                                          | ntracts a | s well   |

Step 2: Enter your FAS ID email and password and click Sign In. Your security image will appear when you populate your FAS ID email.

| GSA                                                         | GSA           |
|-------------------------------------------------------------|---------------|
|                                                             |               |
|                                                             |               |
| Sign In                                                     | Sign In       |
| Email Address<br>Please enter your GSA FAS ID Email Address | Email Address |
|                                                             |               |
| Please enter a username Password                            | Password      |
| Remember me                                                 | Remember me   |
| Sign In                                                     | Sign In       |
|                                                             | OR            |

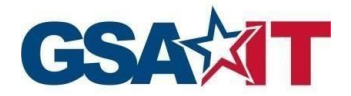

#### Step 3: Click Send me the code

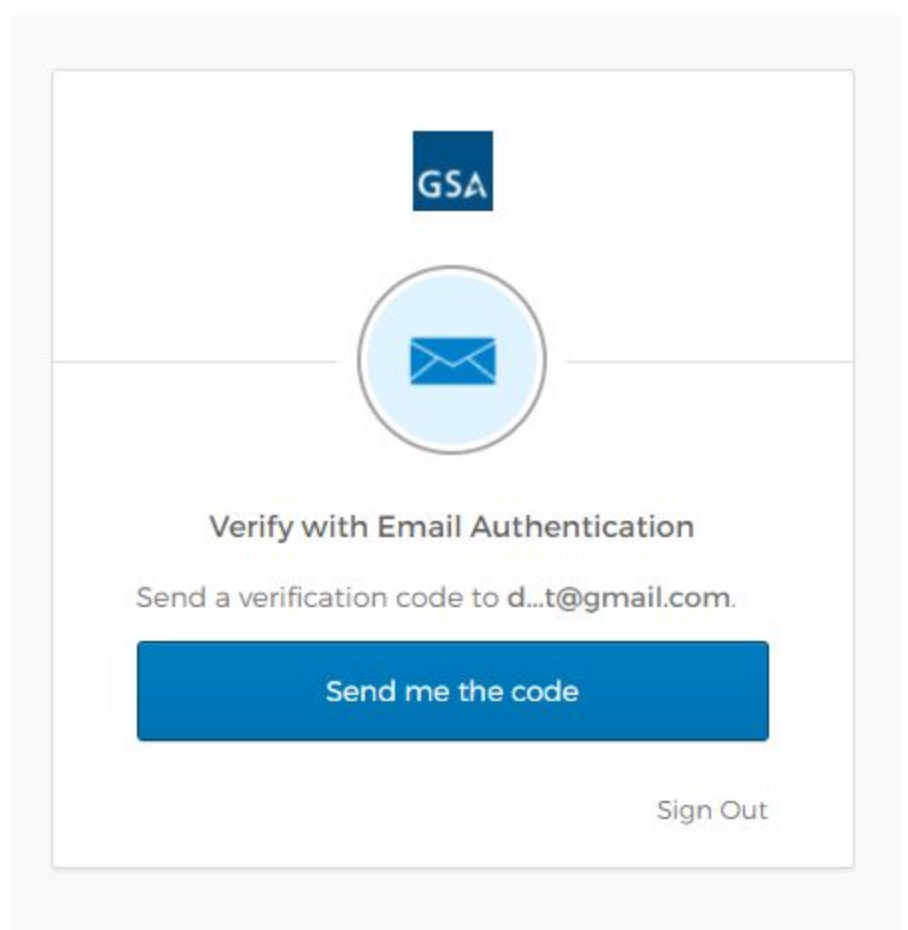

Step 4: You will receive a One Time Passcode (OTP) to your FAS ID email address

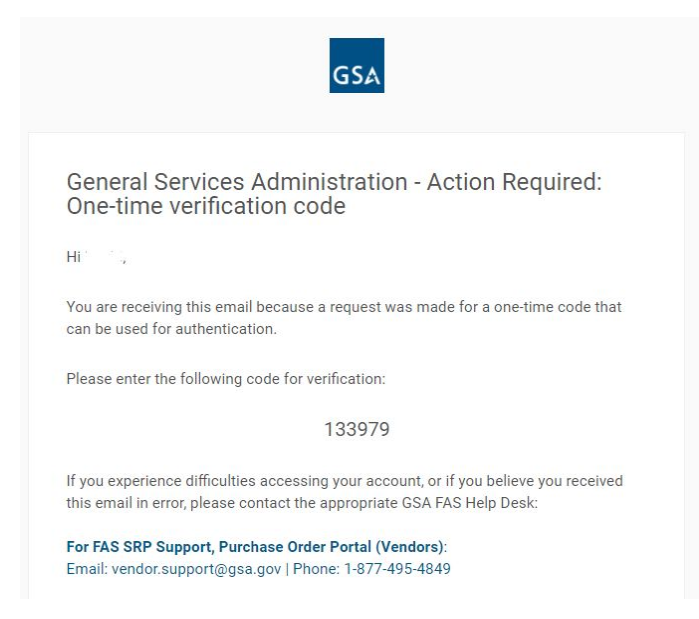

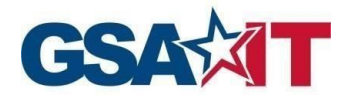

Step 5: Grab the code from your email, enter it in the box, and click Verify

|                 | Verify with Email Authentication                                                         |
|-----------------|------------------------------------------------------------------------------------------|
| A v<br>d<br>the | erification code was sent to<br>t@gmail.com. Check your email and enter<br>e code below. |
| Vei             | ification code                                                                           |
|                 | Do not challenge me on this device for the next 12 hours                                 |
| _               |                                                                                          |
|                 | Verify                                                                                   |

Step 6: You will successfully access the FAS SRP

| GSA FAS<br>Sales Reporting | ( | Feb 22, 2021 13:17 EDT                             |                        |                     | QS                             | earch     | FAQs      | Help       | à                       | Logout    |
|----------------------------|---|----------------------------------------------------|------------------------|---------------------|--------------------------------|-----------|-----------|------------|-------------------------|-----------|
| 者 Home                     |   | Home                                               |                        |                     |                                |           |           |            |                         |           |
| 🌲 Reporting                | ~ | Home<br>This page provides a list of contracts for | which you have reporti | ng rights. Click or | n the Contract Number hyperlin | k to view | the repor | ting histo | ory.                    |           |
| \$ Payment                 | ~ | Current Payment Due Da                             | te                     | Current Due D       | Date for Monthly Reporting     |           | Curre     | nt Due [   | Date for Quarterly Rep  | porting   |
| Program Management         | ~ | 01/30/2021                                         |                        | 0                   | 3/02/2021                      |           |           | 0          | 1/30/2021               |           |
| Q Search                   |   |                                                    |                        |                     |                                |           |           |            |                         |           |
| lelp                       | ~ | Q Filter                                           |                        |                     |                                |           |           |            |                         |           |
|                            |   | Contract Number ≑                                  | Current Reporting F    | requency 🗢          | Last Reported 👻                | Report    | Period En | ding 🗢     | Total Outstanding<br>\$ | g Balance |
|                            |   | L                                                  | Monthly                |                     | 01/22/2021 20:02:51            | Aug 20    | 17        |            | \$63,868.74             |           |
|                            |   | Showing 1 to 1 out of 1 entries                    |                        | 14 44               | 1 🍺 🕅 25 👻                     |           |           |            |                         |           |

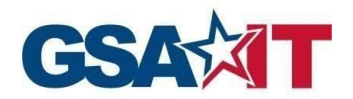

## 4 Forgot/Reset Password

Step 1: Click on the Need help signing in? link at the bottom of the box.

| GSA                                        | GSA                                        |  |  |
|--------------------------------------------|--------------------------------------------|--|--|
|                                            |                                            |  |  |
| Sign In                                    | Sign In                                    |  |  |
|                                            | Email Address                              |  |  |
| Email Address                              | Please enter your GSA FAS ID Email Address |  |  |
| Please enter your GSA FAS ID Email Address | @ginail.com                                |  |  |
|                                            | Password                                   |  |  |
| Please enter a username Password           |                                            |  |  |
|                                            | Remember me                                |  |  |
| Remember me                                | Sign In                                    |  |  |
| Sign In                                    | OR                                         |  |  |
|                                            | Need help signing in?                      |  |  |
| OR                                         | Forgot/Reset Password?                     |  |  |
| Need help signing in?                      | Help                                       |  |  |

Step 2: Click on the Forgot/Reset Password? link, enter your FAS ID email address, then click Reset via Email

|         | GSA             |   |
|---------|-----------------|---|
|         | Reset Password  |   |
| Email   | or Username     |   |
| I       |                 |   |
|         | Reset via Email |   |
| Back to | Sign In         | - |

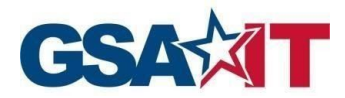

**Step 3:** You will receive an email from GSA with instructions to reset your password. Please click on **Reset Password** button in the email you receive

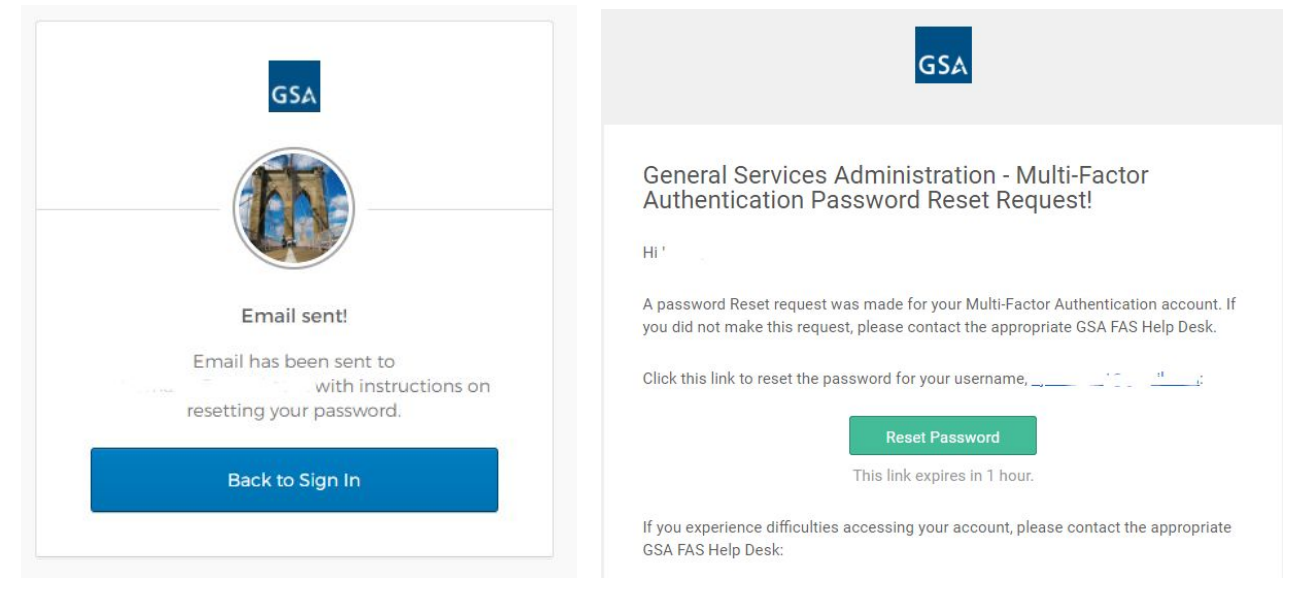

Step 4: Provide your Security Question answer and click Reset Password

|        | GSA                                     |
|--------|-----------------------------------------|
|        |                                         |
|        |                                         |
| Ansi   | wer Forgotten Password Challenge        |
| What i | is the food you least liked as a child? |
| Answ   | /er                                     |
| Shc    | W                                       |
|        | Reset Password                          |
|        |                                         |

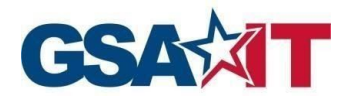

Step 5: Enter and confirm your new password and click Reset Password

|                       | Reset your password                                                                                                    |
|-----------------------|----------------------------------------------------------------------------------------------------|
| Pa                    | assword requirements:                                                                                                    |
| •<br>•<br>•<br>•<br>• | At least 12 characters<br>A lowercase letter<br>An uppercase letter<br>A number<br>A symbol<br>No parts of your username<br>Does not include your first name<br>Does not include your last name<br>Your password cannot be any of your last<br>24 passwords<br>ew password |
| Re                    | peat password                                                                                                    |
|                       |                                                                                                    |

Step 6: Please click Send me the code to receive the One Time Passcode (OTP) via email

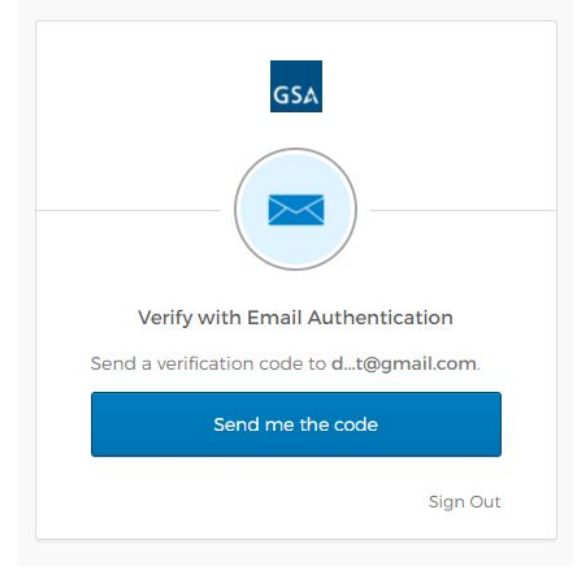

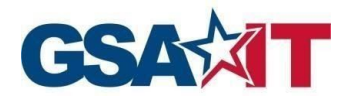

# **Step 7:** You will receive a One Time Passcode OTP to your email from MFA-No-Reply+noreply@gsa.gov

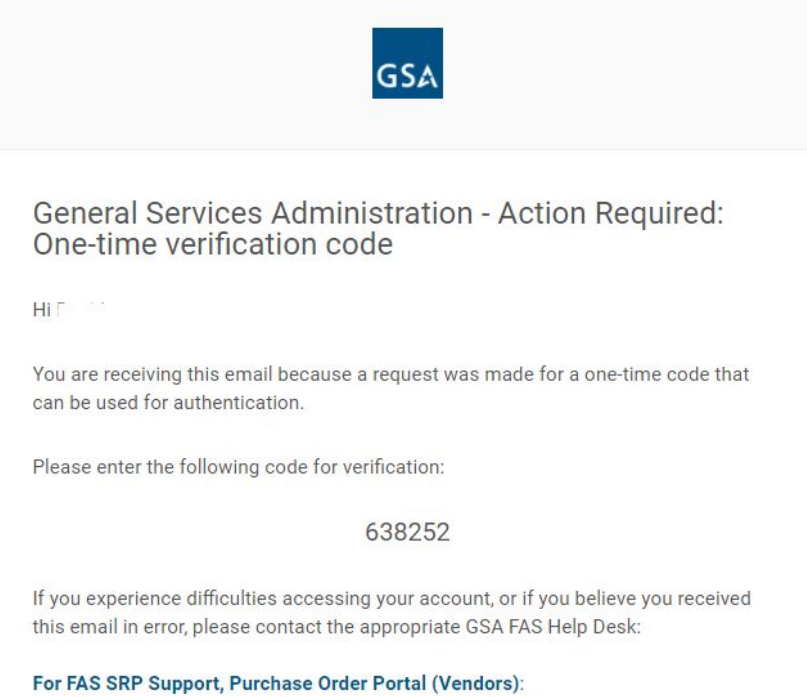

Email: vendor.support@gsa.gov | Phone: 1-877-495-4849

#### Step 8: Enter your One Time Passcode OTP and click Verify

|           | Verify with Email Authentication                                                         |
|-----------|------------------------------------------------------------------------------------------|
| A v<br>dt | erification code was sent to<br>t@gmail.com. Check your email and enter<br>e code below. |
|           |                                                                                          |
| Ver       | rification code                                                                          |
| Ver       | ification code                                                                           |
| Ver       | ification code<br>Do not challenge me on this device for the<br>next 12 hours            |
|           | ification code Do not challenge me on this device for the next 12 hours Verify           |

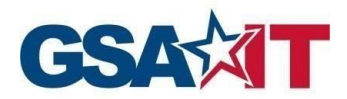

**Step 9:** Your password will be changed. Please click on the FAS SRP SPA application in your dashboard to access the application from this view, or navigate to https://srp.fas.gsa.gov

| GSA     |             | Q. Launch App | A Home | <b>≜</b> - ⊥ann |
|---------|-------------|---------------|--------|-----------------|
| Work    | +           |               |        |                 |
|         | ~           |               |        |                 |
| FAS SRP | FAS SRP SPA |               |        |                 |
|         |             |               |        |                 |

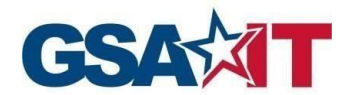

## **5** Abbreviations, Acronyms, and Definitions

The following abbreviations, acronyms, and definitions are used within this document and throughout GSA.

| Abbreviation | Definition                                         |
|--------------|----------------------------------------------------|
| FAS SRP      | Federal Acquisition Service Sales Reporting Portal |
| GSA          | General Services Administration                    |
| OTP          | One Time Passcode                                  |
| FAS ID       | GSA Multi-Factor Authentication                    |